## **BUDGET STATUS- ORG (ORGANIZATION) STATUS**

The following screen shots will show you how to access the Budget Status Report for ORG summary. This report will give you a quick look at the summary of your Personal Services budget based on the Organization levels (511000-Regular Faculty; 512000-PT Faculty; 513000-Summer Faculty; 516000-Salaries-Other-Faculty; 521000-Professional/Admin; 522000-Staff; 523000-Graduate Assistant; 524000-Student Assistant; 525000-Casual Labor; 526000-Salaries-Other-Staff).

You will need to click on icon in the far upper right-hand corner of the panel which looks like a 'diamond inside a circle'. This will bring up your NavBar. Once you have the NavBar pulled up, you will click on the Navigator link.

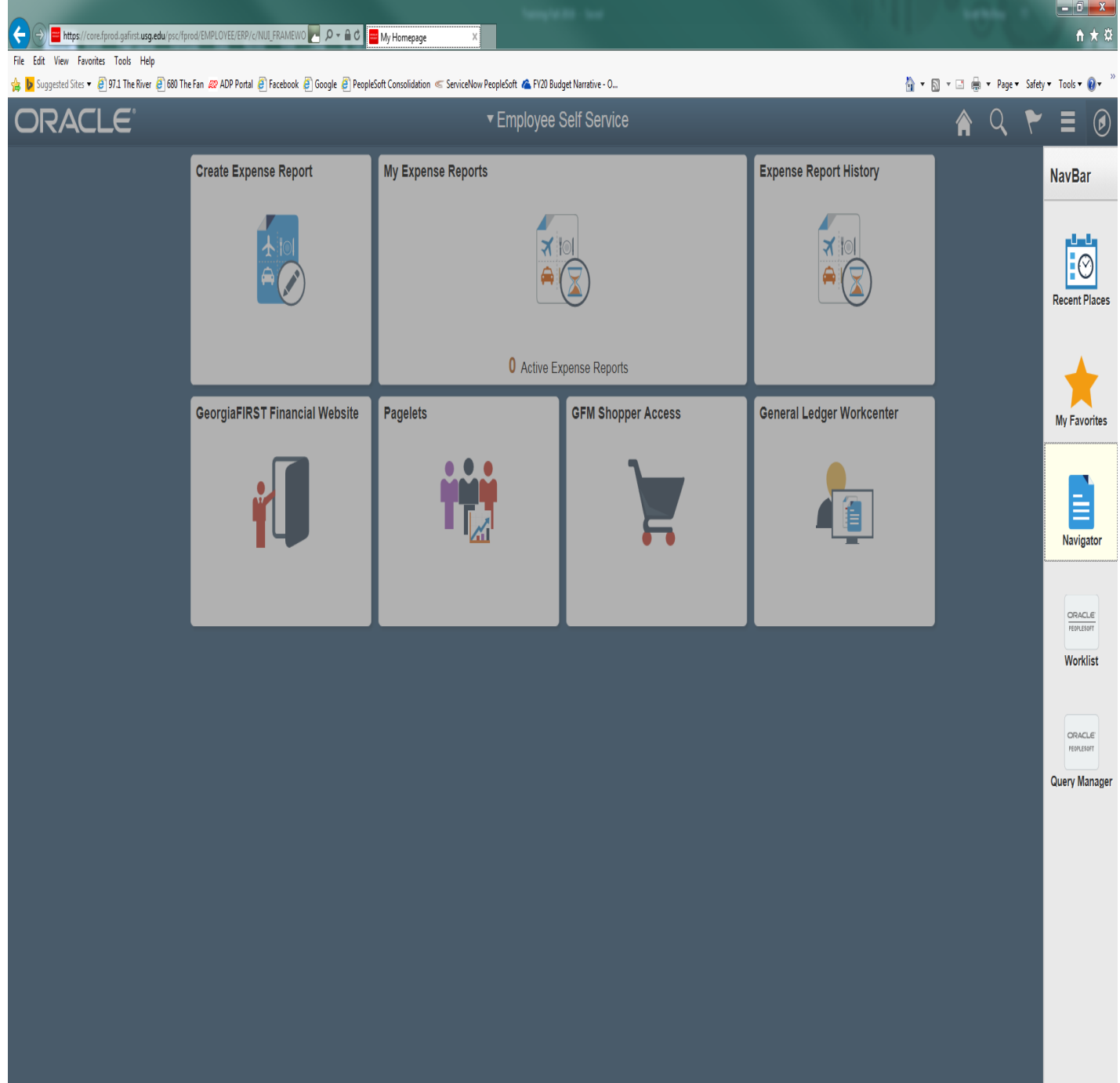

## COMMITMENT CONTROL>BUDGET REPORTS>BUDGET STATUS

| 🗲 💮 🧭 https://cons/prod.gafinst.usg.edu/pspi/prod/EMPLOYED/EMPI/c/MANAGE_COM 🖻 🔎 🖷 🖉 Budget Status 🛛 🛪                                                                                                    |           | -        |                 | - □ ×         |
|----------------------------------------------------------------------------------------------------|-----------|----------|-----------------|---------------|
| File Edit View Favorites Tools Help<br>🞪 👿 Supported Sites • 🗿 1971. The River 🧃 680 The Fan. 429 ADP Portal 🗃 Facebook 🗿 Google 🗿 PeopleSoft Consolidation 🐗 ServiceNow PeopleSoft 🙈 FV20 Budget Narrative - 0 | 🗄 • 🖾 • 🗆 | 🖶 - Page | ■ Safety      ■ | Tools = @ = " |
| ✓ Process List                                                                                                    | <u> </u>  | 2        | ۴               | ∎ Ø           |
| Budget Status                                                                                                    |           | P        | New Window      | v Help 📰      |
| Budget status Enter any information you have and click Search. Leave fields blank for a list of all values.                                                                                                    |           |          |                 |               |
| Find an Existing Value Add a New Value                                                                                                    |           |          |                 |               |
| Search Criteria                                                                                                    |           |          |                 |               |
| Run Control ID begins with V                                                                                                    |           |          |                 |               |
| Search Clear Basic Search 📓 Save Search Criteria                                                                                                    |           |          |                 |               |
| Find an Existing Value   Add a New Value                                                                                                    |           |          |                 |               |
|                                                                                                    |           |          |                 |               |
|                                                                                                    |           |          |                 |               |
|                                                                                                    |           |          |                 |               |
|                                                                                                    |           |          |                 |               |

At this time, you can save this process as a favorite for future reference. You just need to click on the icon that has 3 lines in the upper right-hand corner which has a drop-down menu. You will click on Add to Favorites link at the top and enter a description before clicking OK.

| < 🕥 🧭 https://coref.prod.gs/irst.usg.edu/psp/fprod/BMPLOYEE/BP/c/MANAGE_COM P. 🔎 着 🖉 🙆 Budget Status 🛛 🗙                                                                                                   |                                  | • ■ <mark>• × •</mark> |
|----------------------------------------------------------------------------------------------------|----------------------------------|------------------------|
| File Edit View Favorites Tools Help<br>🎪 👿 Suggested Sites • 🗐 971 The River 🖉 680 The Fan 🥨 ADP Portal 🖉 Facebook 🖉 Google 🖉 PeopleSoft Consolidation « ServiceNow PeopleSoft 🤹 FV20 Budget Narrative - O | 🚵 🔻 🖾 👻 🚍 🖶 👻 Page 🕶 Safety 🕶 To | iols • 🕡 •             |
| Process List                                                                                                    | 🔺 ୦. 🐔 🎽                         |                        |
| Budget Status                                                                                                    | Add To Homepage                  | lp   🗐                 |
| Enter any information you have and click Search. Leave fields blank for a list of all values.                                                                                                    | Add To NavBar                    |                        |
| Find an Existing Value     Add a New Value       Search Criteria                                                                                                    | Add To Favorites                 |                        |
| Run Control ID begins with 🗸                                                                                                    | My Preferences                   |                        |
| Case Sensitive                                                                                                    | Sign out                         |                        |
| Search Clear Basic Search 🐼 Save Search Criteria                                                                                                    |                                  |                        |

Find an Existing Value Add a New Value

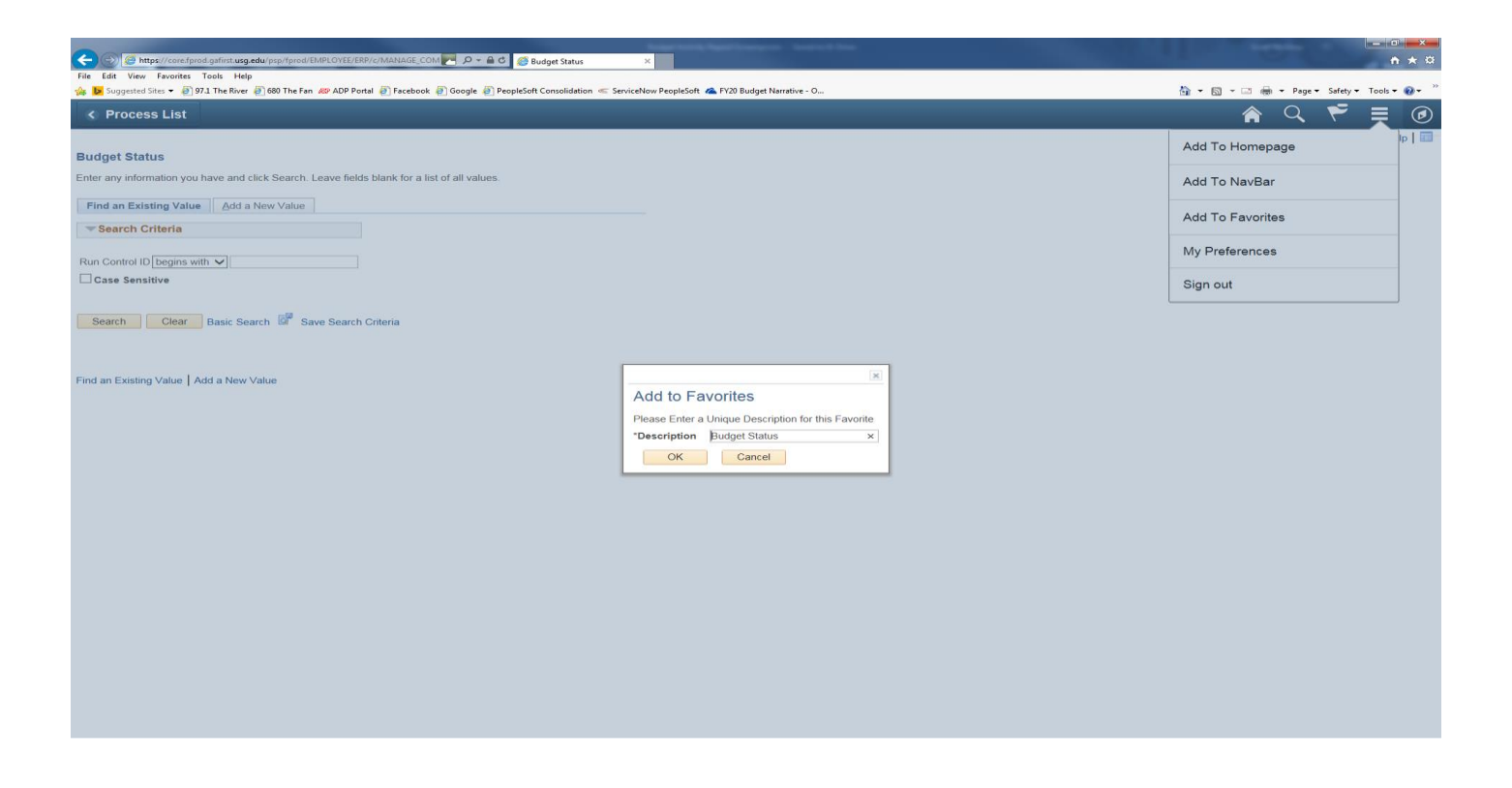

Click on the tab for Add a New Value. You can enter a Run Control ID that you will remember for this report such as Org\_Status then click the Add button.

Note: You can't have any spaces, so you must use underscore in place of any space you wish.

| La la contra la contra de la contra de la co |           |          | _ 0       | ×            |
|----------------------------------------------------------------------------------------------------|-----------|----------|-----------|--------------|
| 🗲 🛞 🔀 https://core.fprod.gafirst.usg.edu/psp//prod/EMPLOYEE/ERP/c/MANAGE_COM 🛃 🖉 = 🖉 🎯 Budget Status 🛛 🗙                                                                                                    |           |          | ÷.        | * \$         |
| File Edit View Favorites Tools Help                                                                                                    |           |          |           |              |
| 🎪 📴 Suggested Sites 👻 🗐 97.1 The River 🧃 680 The Fan 🚙 ADP Portal 🗿 Facebook 🧃 Google 🧃 PeopleSoft Consolidation 🔍 ServiceNow PeopleSoft                                                                                                    | 🏠 🕶 🖾 👻 🌐 |          | Tools 🕶 🌘 | <b>0</b> ∙ " |
| ChartField Values                                                                                                    | â         | Q 🏲      |           | ۲            |
|                                                                                                    |           | New Wind | low Help  | p   📰        |
| Budget Status                                                                                                    |           |          |           |              |
|                                                                                                    |           |          |           |              |
| Eind an Existing Value Add a New Value                                                                                                    |           |          |           |              |
|                                                                                                    |           |          |           |              |
| Run Control ID Org_Status                                                                                                    |           |          |           |              |
|                                                                                                    |           |          |           |              |
| Add                                                                                                    |           |          |           |              |
|                                                                                                    |           |          |           |              |
|                                                                                                    |           |          |           |              |

Find an Existing Value | Add a New Value

Be sure to indicate the ORG Ledger Group, by clicking on the magnifying glass next to the Ledger Group box, then click on the Refresh button.

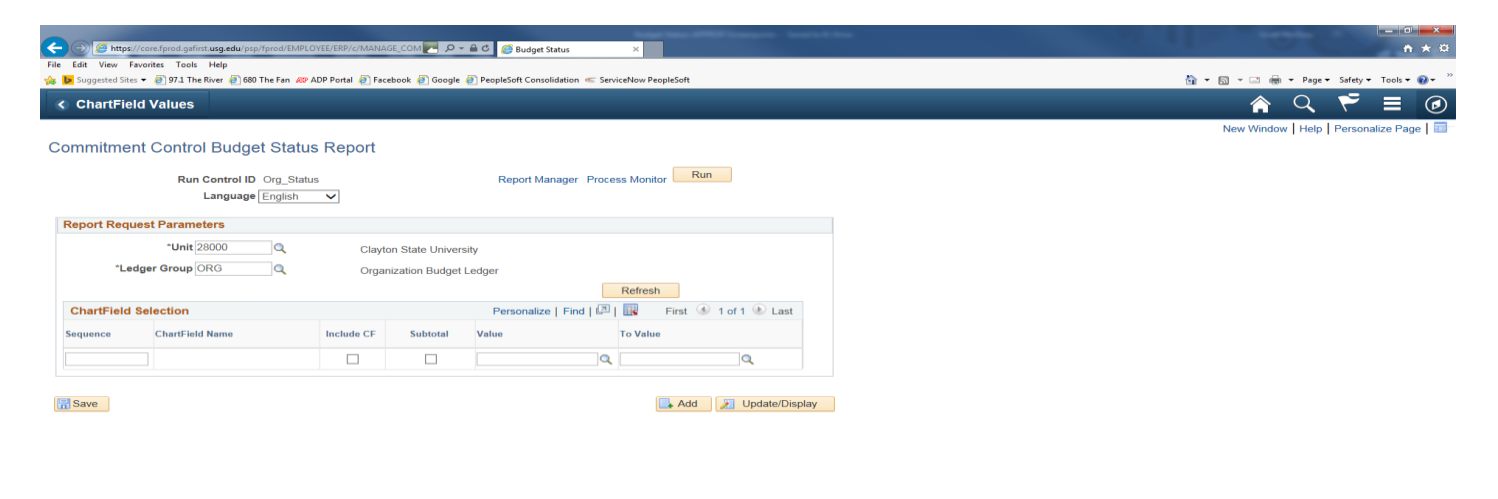

| Apple Millinger Leville                                                                                                    |                                           |
|----------------------------------------------------------------------------------------------------|-------------------------------------------|
| 🗲 🕙 🥘 https://conefpred.galinit.usg.edu/psp/fpred/EMPLOVEE/ERP/c/MANAGE_COM 🔁 🖉 🖉 Budget Status 🛛 🗙                                     |                                           |
| File Edit View Favorites Tools Help                                                                                                    |                                           |
| 🌧 👿 Suggested Sites 🔹 🖲 971 The River 🗐 660 The Fan 🚙 ADP Portal 🗿 Facebook 🗿 Google 🗿 PeopleSoft Consolidation ≪ ServiceNow PeopleSoft | 🟠 👻 🗟 👻 🖃 🖶 🕶 Page 🕶 Safety 🕶 Tools 🕶 🔞 🕶 |
| < ChartField Values                                                                                                    | 含 🤜 👼 🗐 🖉                                 |
|                                                                                                    | New Window   Help   Personalize Page   📰  |
| Commitment Control Budget Status Report                                                                                                 |                                           |

|               | Run Control ID Org_Statu<br>Language English | IS<br>V    |                   | Report Manager F   | Process Mo | nitor Run               |
|---------------|----------------------------------------------|------------|-------------------|--------------------|------------|-------------------------|
| Report Reques | t Parameters                                 |            |                   |                    |            |                         |
|               | *Unit 28000                                  | Clayt      | on State Univers  | ity                |            |                         |
| *Ledge        | er Group ORG                                 | Orgai      | nization Budget I | edger              |            |                         |
|               |                                              |            |                   |                    | Refr       | esh                     |
| ChartField Se | lection                                      |            |                   | Personalize   Find | a   🔣      | First 🕚 1-9 of 9 🛞 Last |
| Sequence      | ChartField Name                              | Include CF | Subtotal          | Value              | To Va      | alue                    |
| 1             | Account                                      |            |                   |                    | ٩ 🗌        | ٩                       |
| 2             | Fund Code                                    |            |                   |                    | Q          | ٩                       |
| 3             | Department                                   |            |                   |                    | Q          | ٩                       |
| 4             | Program Code                                 |            |                   |                    | Q          | ٩                       |
| 5             | Class Field                                  |            |                   |                    | Q          | ٩                       |
| 6             | Project                                      |            |                   |                    | Q          | Q                       |
| 7             | Budget Reference                             |            |                   |                    | Q          | ٩                       |
| 8             | Budget Period                                |            |                   |                    | Q          | ٩                       |
| 10            | Statistics Code                              |            |                   |                    | Q          | Q                       |

🔚 Save

📑 Add 🛛 🔊 Update/Display

To set up your report, <u>reorder the Sequence</u> as follows: 1-Fund Code; 2-Department; 3-Program Code; 4-Class; 5-Account; 6-Budget Reference.

After you reorder the Sequence, be sure to click on the <u>Include CF</u> button for each of these categories. Enter the numbers for your department in the <u>Value</u> and <u>To Value</u> fields at this point. You also will enter these numbers in the <u>Value</u> 511000 and <u>To Value</u> 553000 to get all the Personal Services for your department. You also will need to enter the numbers of the fiscal year in the <u>Value</u> and <u>To Value</u> fields at this point. Once you have input all the numbers for your department, you can click on the Save button and the correct sequence order will be shown. Then click on the Run button at the top to initiate the process.

| De ttps://c    | core.fprod.gafirst. <b>usg.edu</b> /psp/fprod/El      | MPLOYEE/ERP/c/MANA | se_com 🛃 🔎 🗸    | 🔒 🖒 🏉 Budget Sta    | tus            | ×                 |                   |
|----------------|-------------------------------------------------------|--------------------|-----------------|---------------------|----------------|-------------------|-------------------|
| Edit View Fave | orites Tools Help<br>• 🗃 97.1 The River 🗿 680 The Fan | 🔊 ADP Portal 🍯 Fac | ebook 🕘 Google  | PeopleSoft Consolid | lation < Servi | iceNow PeopleSoft |                   |
| ChartField     | l Values                                              |                    |                 |                     |                |                   |                   |
|                |                                                       |                    |                 |                     |                |                   |                   |
| mmitment       | t Control Budget Sta                                  | tus Report         |                 |                     |                |                   |                   |
|                | Run Control ID Org_S                                  | tatus              |                 | Report Mana         | ager Proce     | ss Monitor        | Run               |
|                | Language Englis                                       | h 🗸                |                 |                     |                |                   |                   |
| Report Reque   | st Parameters                                         |                    |                 |                     |                |                   |                   |
|                | *Unit 28000 Q                                         | Clayte             | on State Univer | sity                |                |                   |                   |
| *Ledg          | ger Group ORG                                         | Orgar              | ization Budget  | Ledger              |                |                   |                   |
|                |                                                       |                    |                 |                     |                | Refresh           |                   |
| ChartField S   | election                                              |                    |                 | Personalize   F     | ind   💷        | 📕 First 🤇         | 🐠 1-9 of 9 🛞 Last |
| Sequence       | ChartField Name                                       | Include CF         | Subtotal        | Value               |                | To Value          |                   |
| 1              | 1 Fund Code                                           |                    |                 |                     | Q              |                   | Q                 |
| 2              | 2 Department                                          |                    |                 | 5510000             | ٩              | 5510000           | ٩                 |
| 1              | 3 Program Code                                        | $\checkmark$       |                 |                     | ٩              |                   | Q                 |
| 4              | 4 Class Field                                         | $\checkmark$       |                 |                     | ٩              |                   | Q                 |
| 5              | 5 Account                                             | $\checkmark$       |                 | 511000              | Q              | 553000            | Q                 |
| 6              | 6 Budget Reference                                    |                    |                 | 2019                | Q              | 2019              | Q                 |
|                | Project                                               |                    |                 |                     | Q              |                   | ٩                 |
|                | Budget Period                                         |                    |                 |                     | Q              |                   | Q                 |
|                |                                                       |                    |                 |                     |                |                   |                   |

## When the Process Scheduler Request screen appears, click on OK to schedule the process.

| C C C Attps://core.fprod.gafirst.usg.edu/psp/fprod/EMPL0<br>File Edit View Favorites Tools Help<br>C S S S C C C C C C C C C C C C C C C C | DYEE/ERP/c/MANAG | E_COM → P - B C S Budget Status ×                                                         | -   |                                          |
|----------------------------------------------------------------------------------------------------|------------------|-------------------------------------------------------------------------------------------|-----|------------------------------------------|
| < ChartField Values                                                                                                    |                  | an Saak Saakaanaan - anaan akaan                                                          |     |                                          |
| Commitment Control Budget Statu<br>Run Control ID Org_Statu<br>Language English<br>Report Request Parameters                               | s Report         | Report Manager Process Monitor Run                                                        |     | New Window   Help   Personalize Page   📰 |
| *Unit 28000 Q                                                                                                    | Clayto           | n State University                                                                        |     |                                          |
|                                                                                                    | orgu             | Process Scheduler Request                                                                 | ×   |                                          |
| ChartField Selection                                                                                                    |                  |                                                                                           | нер |                                          |
| Sequence ChartField Name                                                                                                    | Include CF       | User ID SMCELROY Run control ID org_status                                                |     |                                          |
| 1 Fund Code                                                                                                    |                  | Server Name   Run Date 10/24/2018  Reset to Current Date/Time  Reset to Current Date/Time |     |                                          |
| 2 Department                                                                                                    |                  | Recurrence Run Time 8:55:27AM                                                             |     |                                          |
| 3 Program Code                                                                                                    |                  | Process List                                                                              |     |                                          |
| 4 Class Field                                                                                                    |                  | Select Description Process Name Process Type *Type *Format Distribution                   |     |                                          |
| 5 Account                                                                                                    |                  | ✓ Budget Status Report GLS8020 SQR Report Web ✓ PDF ✓ Distribution                        |     |                                          |
| 6 Budget Reference                                                                                                    |                  |                                                                                           |     |                                          |
| Project                                                                                                    |                  |                                                                                           |     |                                          |
| Budget Period                                                                                                    |                  | OK Cancel                                                                                 |     |                                          |
| Statistics Code                                                                                                    |                  |                                                                                           |     |                                          |
| Save                                                                                                    |                  |                                                                                           |     |                                          |

After clicking on OK, it will take you back to the report format screen. You will notice a Process Instance number just under the Run button at the top of the page. You need to make a note of this Process Instance number that will be used in the next section of the process. At this time, you will click on the <u>Process Monitor</u> link.

| 🗧 🔿 💋 https                     | //core.fprod.gafirst. <b>usg.edu</b> /psp/fprod/          | EMPLOYEE/ERP/c/MANA  | SE_COM 🛃 🔎 🗸    | 🔒 🖒 🏉 Budget Sta   | itus             | ×                |                   |
|---------------------------------|-----------------------------------------------------------|----------------------|-----------------|--------------------|------------------|------------------|-------------------|
| e Edit View I<br>Suggested Site | avontes Tools Help<br>15 🔻 🧃 97.1 The River 🗿 680 The Far | a 🚙 ADP Portal 🧃 Fac | ebook 🧧 Google  | PeopleSoft Consoli | dation 🥌 Servi   | iceNow PeopleSof | t                 |
| < ChartFie                      | ld Values                                                 |                      |                 |                    |                  |                  |                   |
|                                 |                                                           |                      |                 |                    |                  |                  |                   |
| ommitme                         | nt Control Budget St                                      | atus Report          |                 |                    |                  |                  |                   |
|                                 | Run Control ID Org_                                       | Status               |                 | Report Man         | ager Proces      | ss Monitor       | Run               |
|                                 | Language Englis                                           | sh 🗸                 |                 | Proc               | ess Instance     | :11884376        |                   |
| Report Req                      | uest Parameters                                           |                      |                 |                    |                  |                  |                   |
|                                 | *Unit 28000 🔍                                             | Clayt                | on State Univer | sity               |                  |                  |                   |
| *Le                             | dger Group ORG                                            | Orga                 | nization Budget | Ledger             |                  |                  |                   |
|                                 |                                                           |                      |                 |                    |                  | Refresh          |                   |
| ChartField                      | Selection                                                 |                      |                 | Personalize        | Find   🖾   🚦     | 📕 First          | 🕚 1-9 of 9 🛞 Last |
| Sequence                        | ChartField Name                                           | Include CF           | Subtotal        | Value              |                  | To Value         |                   |
|                                 | 1 Fund Code                                               | ✓                    |                 |                    | Q                |                  | ٩                 |
|                                 | 2 Department                                              | $\checkmark$         |                 | 5510000            | Q                | 5510000          | ٩                 |
|                                 | 3 Program Code                                            | $\checkmark$         |                 |                    | ٩                |                  | Q                 |
|                                 | 4 Class Field                                             | $\checkmark$         |                 |                    | ٩                |                  | ٩,                |
|                                 | 5 Account                                                 | $\checkmark$         |                 | 511000             | Q                | 553000           | ٩                 |
|                                 |                                                           |                      |                 |                    |                  |                  |                   |
|                                 | 6 Budget Reference                                        |                      |                 | 2019               | Q                | 2019             | Q                 |
|                                 | 6 Budget Reference<br>Project                             |                      |                 | 2019               | م<br>م           | 2019             | α                 |
|                                 | 6 Budget Reference<br>Project<br>Budget Period            |                      |                 | 2019               | ्<br>्<br>्<br>् | 2019             | ू<br>ू<br>ू<br>ू  |

If, at this time the <u>Run Status</u> on your Process Instance doesn't show as Success or <u>Distribution Status</u> doesn't show as Posted, you will need to click on the Refresh button at the top until it reaches this status.

| C () ( https://core.fprod.gafirst.usg.edu/psp/fprod/EMPLOYEE/ERP/c/MAN | IAGE_COM 🌄 🔎 🗸   | 🖴 C 🏉 Process Monitor 🛛 🗙               |            |                        | -       |                                           |
|------------------------------------------------------------------------|------------------|-----------------------------------------|------------|------------------------|---------|-------------------------------------------|
| File Edit View Favorites Tools Help                                    |                  |                                         |            |                        |         |                                           |
| 🏤 🐌 Suggested Sites 👻 🥘 97.1 The River 🚑 680 The Fan 🛷 ADP Portal 🍭 F  | acebook 🦉 Google | 🕖 PeopleSoft Consolidation 🦟 ServiceNow | PeopleSoft |                        |         | 🛅 👻 🗔 👻 🖂 🛲 💌 Page 👻 Safety 👻 Tools 👻 🔞 👻 |
| < Budget Status                                                        |                  |                                         |            |                        |         | S ⊂ <                                     |
| Process List Server List                                               |                  | _                                       |            |                        |         | New Window   Help   Personalize Page   🛅  |
| View Process Request For                                               |                  |                                         |            |                        |         |                                           |
| User ID SMCELROY Q Type                                                | Last             | ✓ 3 Hou                                 | rs 🗸       | Refresh                | 1       |                                           |
| Server V Name                                                          | Instance From    | Instance To                             |            |                        |         |                                           |
| Run Status V Distribution Status                                       | ~                | Save On Refresh                         |            |                        |         |                                           |
| Process List                                                           |                  | Personalize   Find   View All           | 🖾 ј 🔣 — F  | irst 🕚 1 of 1          | 🕭 Last  |                                           |
| Select Instance Seq. Process Type Process Name                         | User R           | un Date/Time                            | Run Status | Distribution<br>Status | Details |                                           |
| 11884376         SQR Report         GLS8020                            | SMCELROY 10      | 0/24/2018 8:55:27AM EDT                 | Queued     | N/A                    | Details |                                           |
|                                                                        |                  |                                         |            |                        |         |                                           |
| Go back to Budget Status                                               |                  |                                         |            |                        |         |                                           |
| R Save VIII Notify                                                     |                  |                                         |            |                        |         |                                           |
| Process List   Server List                                             |                  |                                         |            |                        |         |                                           |

| 🗲 🛞 🧭 Mapel/cone.fprod.galinti uzgedu/pp:/fprod/BMPLOYEE/BP/c/MANAGE_COM 🖻 🖉 🗣 a 🗟 🖉 Process Monitor 🛛 X                                                                                                    | A. 1 A                                                                                                    |
|----------------------------------------------------------------------------------------------------|----------------------------------------------------------------------------------------------------|
| File Edit View Favorites Tools Help                                                                                                    | <b>b</b> - <b>b</b> - |
| Registre and the first interver of the first were the second of the second of the seco |                                                                                                    |
| < Budget Status                                                                                                    | <u></u> ~ Q                                                                                                    |
| Provase List Sanuer List                                                                                                    | New Window   F                                                                                                    |
|                                                                                                    |                                                                                                    |
| View Process Request For                                                                                                    |                                                                                                    |
| User ID SMCELROY Q Type V Last V 3 Hours V Refresh                                                                                                    |                                                                                                    |
| Server Name Q Instance From Instance To                                                                                                    |                                                                                                    |
| Run Status 🗸 Distribution Status 🗸 Kara Save On Refresh                                                                                                    |                                                                                                    |
|                                                                                                    |                                                                                                    |
| Process List Personalize   Find   View All   🖾   🔣 First 🕚 1 of 1 🕚 Last                                                                                                    |                                                                                                    |
| Select Instance Seq. Process Type Process User Run Date/Time Run Status Distribution Details                                                                                                    |                                                                                                    |
| 11004276 COR Depart CL 20000 SMCEL DOV 10/24/2019 0-5E-27AM EDT Suppose Bostod Details                                                                                                    |                                                                                                    |

Go back to Budget Status

To access the report that you just ran, you will need to click on the <u>Details</u> link in the line for your Process Instance number.

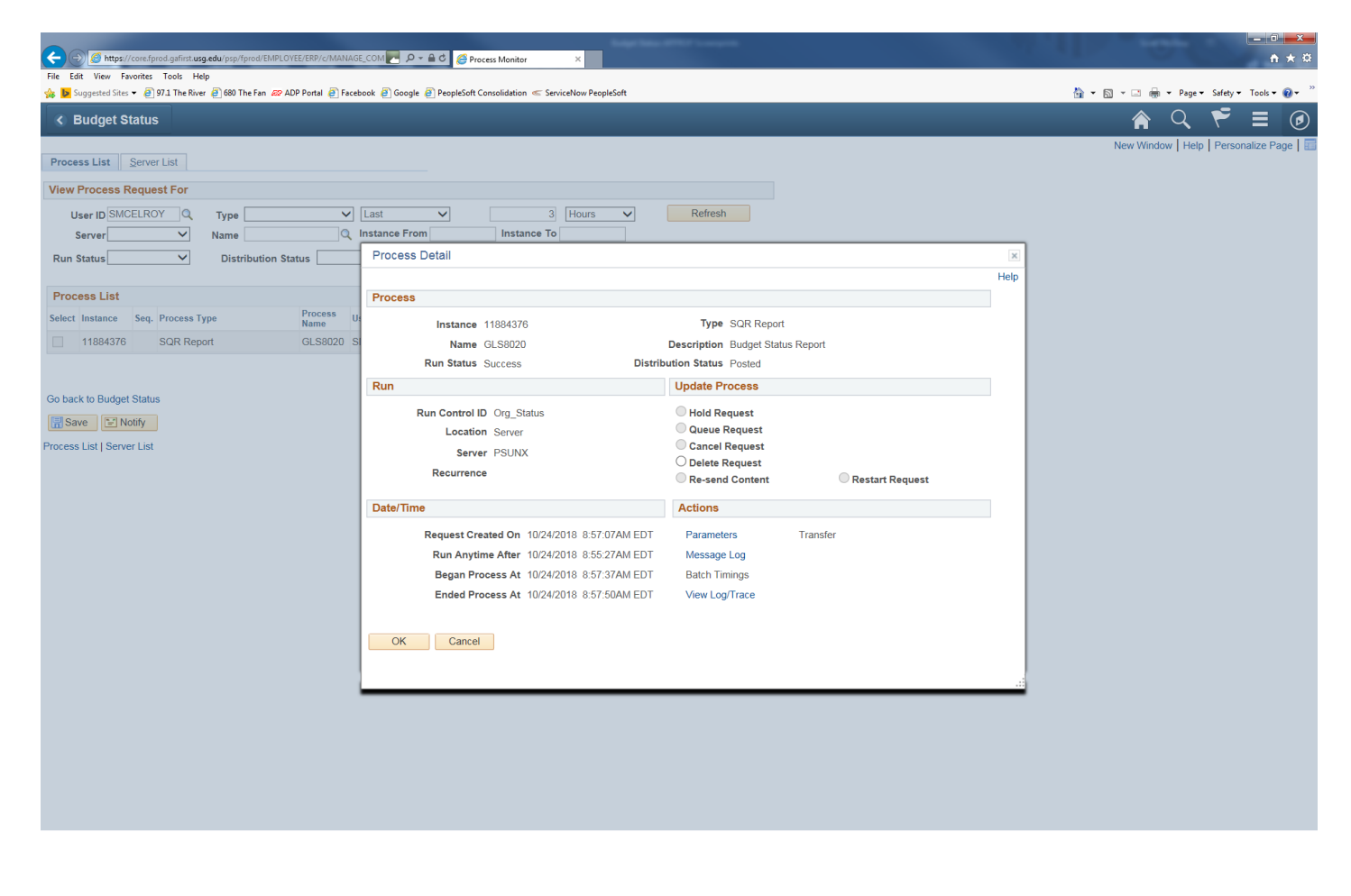

## Then from the Process Detail screen, you will click on the link <u>View Log/Trace</u>.

| E Mtps://corefprod.gofirst.usg.edu/psp/fprod/EMPLOYEE/ERP/c/MANAG        | LCOM P P Ccess Monitor ×                                             | - □ - ×<br>↑ ★ ¤                         |
|--------------------------------------------------------------------------|----------------------------------------------------------------------|------------------------------------------|
| File Edit View Favorites Tools Help                                      |                                                                      |                                          |
| 🚖 🕨 Suggested Sites 🔻 🗿 97.1 The River 🗿 680 The Fan 🖉 ADP Portal 🗿 Face | ook 🗿 Google 🧃 PeopleSoft Consolidation 🥌 ServiceNow PeopleSoft      | 🚹 🔻 📓 🖲 🖃 🚔 🔻 Page 🔻 Safety 🕶 Tools 💌 谢  |
| <ul> <li>✓ Budget Status</li> </ul>                                      |                                                                      | 🏫 🤇 🏲 🗏 🕖                                |
| Process List Server List                                                 |                                                                      | New Window   Help   Personalize Page   📲 |
| View Process Request For                                                 |                                                                      |                                          |
| User ID SMCELROY Q Type                                                  | Last V 3 Hours V Refresh                                             |                                          |
| Server V Name Q                                                          | nstance From Instance To                                             |                                          |
| Run Status                                                               | Process Detail                                                       |                                          |
|                                                                          | Hein                                                                 |                                          |
| Process List                                                             | View Log/Trace                                                       |                                          |
| Process                                                                  | Help                                                                 |                                          |
| Select Instance Seq. Process Type Name U                                 | Report                                                               |                                          |
| 11884376 SQR Report GLS8020 S                                            | Report ID 10721853 Process Instance 11884376 Messane I on            |                                          |
|                                                                          | Name (2) (2010) Process Tune SOR Banart                              |                                          |
|                                                                          | Rin Des Outsource                                                    |                                          |
| Go back to Budget Status                                                 | Run Status Success                                                   |                                          |
|                                                                          | Budget Status Report                                                 |                                          |
|                                                                          | Distribution Details                                                 |                                          |
| Process List   Server List                                               | Distribution Node DNODE Expiration Date 01/22/2019                   |                                          |
|                                                                          | File List                                                            |                                          |
|                                                                          | Name File Size (bytes) Datetime Created                              |                                          |
|                                                                          | Datel SQR_GLS8020_11884376.log 1,823 10/24/2018 8:57:50.047510AM EDT |                                          |
|                                                                          | gls8020_11884376.PDF 3,399 10/24/2018 8:57:50.047510AM EDT           |                                          |
|                                                                          | gls8020_11884376.out 17,808 10/24/2018 8:57:50.047510AM EDT          |                                          |
|                                                                          | Distribute To                                                        |                                          |
|                                                                          | Distribution ID Type *Distribution ID                                |                                          |
|                                                                          | User SMCELROY                                                        |                                          |
|                                                                          | Return                                                               |                                          |
|                                                                          |                                                                      |                                          |
|                                                                          |                                                                      |                                          |
|                                                                          |                                                                      |                                          |
|                                                                          |                                                                      |                                          |
|                                                                          |                                                                      |                                          |

From the <u>View Log/Trace</u> screen, you will click on the link for the <u>PDF file</u> in the File List. This will bring up the Budget Status Report that you just ran. You can then either Save As or Print the report.

|                                         |                  |                          |                    |                      |                       |                     | 10                          | n han all the same    | -         |                  |            |                      | 10.                            | trans 1            | - 0 X            |
|-----------------------------------------|------------------|--------------------------|--------------------|----------------------|-----------------------|---------------------|-----------------------------|-----------------------|-----------|------------------|------------|----------------------|--------------------------------|--------------------|------------------|
| https://core.fprod.gafirst.us           | sg.edu/psre      | ports/fprod/1072         | 1853/gls8020_11/   | 884376.F             | D- HC                 | Process Monitor     | 🨂 core.fpr                  | rod.gafirst.usg.edu × |           |                  |            |                      |                                |                    | 前大兒              |
| File Edit Go to Favorites Help          | - R con 1        |                          | Dentel 🔊 Franc     |                      |                       | C-0.C               | - Consideration Development |                       |           |                  |            |                      | N - D - 1                      | ∎ <u>-</u> - D 0-6 | the Table 🙆 »    |
| 🖄 🚺 and desired alles 🔸 🕤 av a Line Kin | er 🥑 000         | rneran aar ADP           | Poltal 🧧 Face      | ооок 🛃 о             | oogie 🥃 reopi         | esore Consolidation | Serviceivow Peoplesoit      |                       |           |                  |            |                      | <b>M</b> • <b>M</b> • <b>M</b> | ⊡ 👼 ♥ Page ♥ San   | xy • 100is • 🕐 • |
|                                         |                  |                          |                    |                      |                       |                     |                             |                       |           |                  |            |                      |                                |                    |                  |
|                                         |                  |                          |                    |                      |                       |                     |                             | DeopleSoft CL         |           |                  |            |                      |                                |                    |                  |
|                                         | Report           | : ID: GLS80              | 20                 |                      |                       |                     | BU                          | DGET STATUS REPOR     | Г         |                  |            | Page No.             | 1                              |                    |                  |
|                                         | Bus. U<br>Ledger | Jnit: 28000<br>CGrp: ORG | Clayton St<br>Orga | ate Univ<br>nization | ersity<br>Budget Ledg | er                  |                             |                       |           |                  |            | Run Date<br>Run Time | 10/24/2018<br>08:57:39         |                    |                  |
|                                         | Curren           | ncy : USD                | ria                |                      |                       |                     |                             |                       |           |                  |            |                      |                                |                    |                  |
|                                         | Fund:            | All values               | 11d                | D                    | ept: 5510000          |                     | Program: A                  | ll values             | Clas      | s: All values    |            | Account: 511000 to   | 553000                         |                    |                  |
|                                         | Bud Re           | ef: 2019                 |                    |                      |                       |                     |                             |                       |           |                  |            |                      |                                |                    |                  |
|                                         |                  |                          |                    |                      |                       |                     |                             |                       |           |                  |            |                      |                                |                    |                  |
|                                         | Fund             | Dept                     | Program            | Class                | ACCOUNT               | BUG KEI             | Buaget                      | ASSOC Revenue         | Presncump | orance <u>sr</u> | ncumprance | Expense              | Remaining                      |                    |                  |
|                                         | 10600            | 5510000                  | 16200              | 11000                | 521000                | 2019                | 227 200                     | 00                    | 0.00      | 0.00             | 209 406 01 | 82 302 02            | 35 500 97                      |                    |                  |
|                                         | 10600            | 5510000                  | 16200              | 11000                | 522000                | 2019                | 23,057                      | .00                   | 0.00      | 0.00             | 24,069.96  | 7,176.00             | -8,188.96                      |                    |                  |
|                                         | 10600            | 5510000<br>5510000       | 16200              | 11000                | 524000<br>551000      | 2019                | 0<br>26 864                 | .00                   | 0.00      | 0.00             | 0.00       | 5,739.60             | -5,739.60                      |                    |                  |
|                                         | 10600            | 5510000                  | 16200              | 11000                | 552000                | 2019                | 73,384                      | .00                   | 0.00      | 0.00             | 50,363.99  | 18,737.17            | 4,282.84                       |                    |                  |
|                                         | 10600            | 5510000                  | 16200              | 11000                | 553000                | 2019                | 34,994                      | .00                   | 0.00      | 0.00             | 32,323.42  | 10,636.00            | -7,965.42                      |                    |                  |
|                                         |                  |                          |                    |                      |                       |                     |                             |                       |           |                  |            |                      |                                |                    |                  |
|                                         |                  |                          | Grand Tota         | 1:                   |                       |                     | 485,508                     | .00                   | 0.00      | 0.00             | 333,358.98 | 131,000.13           | 21,148.89                      |                    |                  |
|                                         |                  |                          |                    |                      |                       |                     |                             |                       |           |                  |            |                      |                                |                    |                  |
|                                         |                  |                          |                    |                      |                       |                     |                             |                       |           |                  |            |                      |                                |                    |                  |
|                                         |                  |                          |                    |                      |                       |                     |                             |                       |           |                  |            |                      |                                |                    |                  |
|                                         |                  |                          |                    |                      |                       |                     |                             |                       |           |                  |            |                      |                                |                    |                  |
|                                         |                  |                          |                    |                      |                       |                     |                             |                       |           |                  |            |                      |                                |                    |                  |
|                                         |                  |                          |                    |                      |                       |                     |                             |                       |           |                  |            |                      |                                |                    |                  |
|                                         |                  |                          |                    |                      |                       |                     |                             |                       |           |                  |            |                      |                                |                    |                  |
|                                         |                  |                          |                    |                      |                       |                     |                             |                       |           |                  |            |                      |                                |                    |                  |
|                                         |                  |                          |                    |                      |                       |                     |                             |                       |           |                  |            |                      |                                |                    |                  |
|                                         |                  |                          |                    |                      |                       |                     |                             |                       |           |                  |            |                      |                                |                    |                  |
|                                         |                  |                          |                    |                      |                       |                     |                             |                       |           |                  |            |                      |                                |                    |                  |
|                                         |                  |                          |                    |                      |                       |                     |                             |                       |           |                  |            |                      |                                |                    |                  |
|                                         |                  |                          |                    |                      |                       |                     |                             |                       |           |                  |            |                      |                                |                    |                  |
|                                         |                  |                          |                    |                      |                       |                     |                             |                       |           |                  |            |                      |                                |                    |                  |
|                                         |                  |                          |                    |                      |                       |                     |                             |                       |           |                  |            |                      |                                |                    |                  |
|                                         |                  |                          |                    |                      |                       |                     |                             |                       |           |                  |            |                      |                                |                    |                  |
|                                         |                  |                          |                    |                      |                       |                     |                             |                       |           |                  |            |                      |                                |                    |                  |
|                                         |                  |                          |                    |                      |                       |                     |                             |                       |           |                  |            |                      |                                |                    |                  |
|                                         |                  |                          |                    |                      |                       |                     |                             |                       |           |                  |            |                      |                                |                    |                  |
|                                         |                  |                          |                    |                      |                       |                     |                             | End of Report         |           |                  |            |                      |                                |                    |                  |
|                                         |                  |                          |                    |                      |                       |                     |                             |                       |           |                  |            |                      |                                |                    |                  |
|                                         |                  |                          |                    |                      |                       |                     |                             |                       |           |                  |            |                      |                                |                    |                  |
|                                         |                  |                          |                    |                      |                       |                     |                             |                       |           |                  |            |                      |                                |                    |                  |
|                                         |                  |                          |                    |                      |                       |                     |                             | 111                   | -+ ≻      |                  |            |                      |                                |                    |                  |
|                                         |                  |                          |                    |                      |                       |                     |                             |                       |           |                  |            |                      |                                |                    |                  |
|                                         |                  |                          |                    |                      |                       |                     |                             |                       |           |                  |            |                      |                                |                    | v                |
|                                         |                  |                          |                    |                      |                       |                     |                             |                       |           |                  |            |                      |                                |                    |                  |